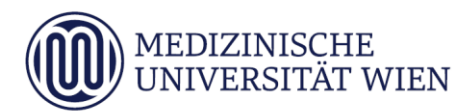

# Medizinische Universität Wien **ITSC Handbuch**

WLAN MUW-NET HowTo für MAC OSX ab Version 10.5.5

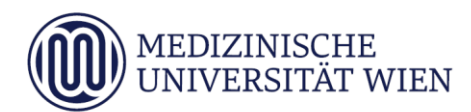

| Version | Datum      | Autor | geänderter<br>Abschnitt | geänderter T |   | 1 | Anmerkung    |
|---------|------------|-------|-------------------------|--------------|---|---|--------------|
|         |            |       | Abschillt               | N            | A | L |              |
| 1.0     | 26.11.2008 |       | Dokument                | x            |   |   | komplett neu |
|         |            |       |                         |              |   |   |              |

<sup>&</sup>lt;sup>1</sup> Text im Abschnitt: N - neu, A - geändert, L - gelöscht (Mehrfachkennzeichnung möglich).

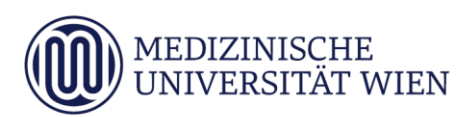

## Inhalt

| 1 | Zielsetzung     | 4 |
|---|-----------------|---|
| 2 | Voraussetzungen | 5 |
| 3 | Konfiguration   | 6 |

### 1 Zielsetzung

Dieses Dokument erläutert die Schritt-für-Schritt-Anleitung zur Konfiguration des AirPort WLAN anhand der SSID "MUW-NET" unter MAC OSX ab Version 10.5.5

5

#### 2 Voraussetzungen

Voraussetzungen zur WLAN Konfiguration auf Ihrem Applerechner anhand dieser Anleitung ist die Betriebssystemversion Mac OSX ab Version 10.5.5.

#### 6

#### 3 Konfiguration

Via das Apfel-Logo auf der oberen Menüleiste die "Systemeinstellungen" aufrufen:

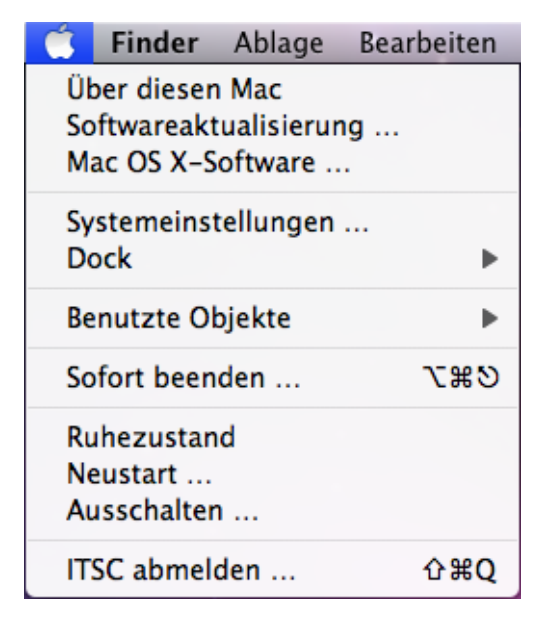

Dort den Punkt "Netzwerk" auswählen.

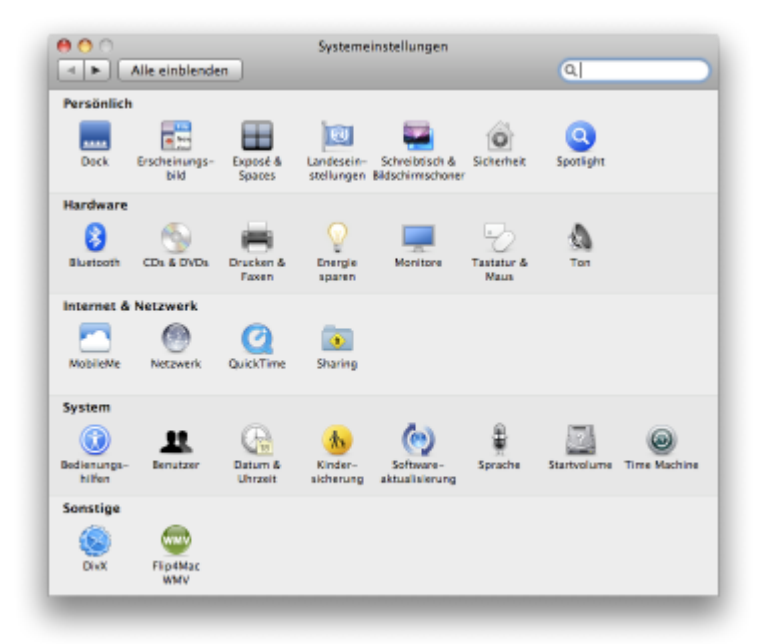

Dann sehen Sie folgendes Dialogfenster:

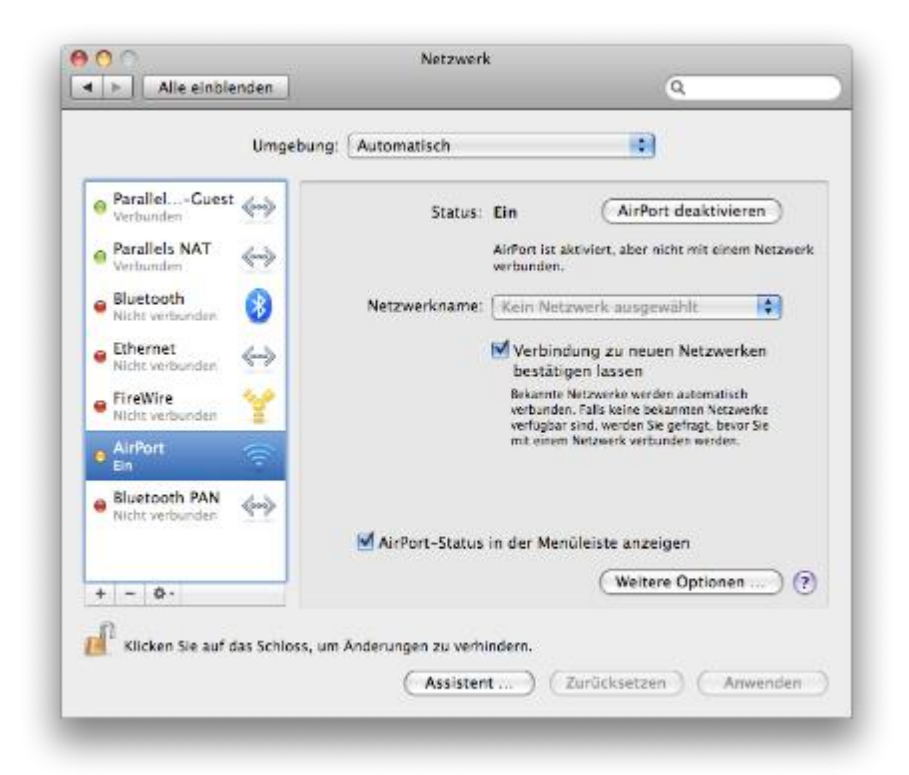

Wählen Sie auf der linken Seite *AirPort* aus und schalten Sie gegebenenfalls die Funknetzkarte ein, indem Sie auf *Airport aktivieren* klicken.

Anschließend wählen Sie "Weitere Optionen ..." aus, und es öffnet sich folgendes Fenster:

|                                                                          | TCP/IP                                   | DNS                                 | WINS                              | AppleTalk                                                              | 802.1X                                                | Proxies                               | Ethernet                   |
|--------------------------------------------------------------------------|------------------------------------------|-------------------------------------|-----------------------------------|------------------------------------------------------------------------|-------------------------------------------------------|---------------------------------------|----------------------------|
| Bevo                                                                     | rzugte Neta                              | zwerke:                             |                                   |                                                                        |                                                       |                                       |                            |
| Netz                                                                     | werkname                                 |                                     |                                   | Sicherhe                                                               | ¢                                                     |                                       |                            |
| + - / Bewegen Sie die Netzwerke in die von Innen bevorzugte Reihenfolge. |                                          |                                     |                                   |                                                                        |                                                       |                                       |                            |
|                                                                          | lle Netzwer                              | ke merke                            | en, mit o                         | erke in die von i<br>denen dieser (                                    | Computer v                                            | verbunden                             | olge.<br>war               |
|                                                                          | lle Netzwer<br>erbindung :<br>um Konfigu | ke merke<br>zu drahtl<br>irieren vo | en, mit o<br>losen No<br>on AirPo | erke in die von i<br>denen dieser (<br>atzwerken bei<br>rt ist ein Adm | nnen bevorz<br>Computer v<br>m Abmelde<br>inistratork | verbunden<br>en trennen<br>ennwort er | olge.<br>war<br>forderlich |

Falls noch kein "MUW-NET" in der Liste der bevorzugten Netzwerke angezeigt wird, kann mittels Drücken auf den "+"-Button dieses hinzugefügt werden.

| Geben Sie de                                                           | en Namen des Netzwerk                                                                                   | s ein.                                                            |
|------------------------------------------------------------------------|----------------------------------------------------------------------------------------------------|-------------------------------------------------------------------|
| Geben Sie den 1<br>erforderlich das<br>"Netzwerke anz<br>Netzwerken zu | Namen des hinzufügenden Ne<br>s entsprechende Kennwort. Sie<br>reigen" klicken, um eine Liste<br>sehen. | tzwerks ein und falls<br>können auch auf<br>mit allen verfügbaren |
| Netzwerkname:                                                          |                                                                                                    |                                                                   |
| Sicherheit:                                                            | Ohne                                                                                                    | 4                                                                 |
|                                                                        | Dieses Netzwerk mer                                                                                     | ken                                                               |
| Netzwerke anzeigen                                                     | Abbr                                                                                                    | echen Hinzufügen                                                  |

Im neu aufgegangenen Fenster den "Netzwerke anzeigen"-Button anklicken:

|                          | C INCIDING COL                                                                             |                                                                                                  |
|--------------------------|--------------------------------------------------------------------------------------------|--------------------------------------------------------------------------------------------------|
| AKH-Hotspot              |                                                                                            |                                                                                                  |
| AKH-Intern               | •                                                                                          |                                                                                                  |
| eduroam-muw              | •                                                                                          |                                                                                                  |
| MUW-GUEST                |                                                                                            |                                                                                                  |
| MUW-NET                  | •                                                                                          |                                                                                                  |
| ✓ Dieses Netzwerk merken |                                                                                            |                                                                                                  |
|                          |                                                                                            |                                                                                                  |
|                          | AKH-Hotspot<br>AKH-Intern<br>eduroam-muw<br>MUW-GUEST<br>MUW-NET<br>Dieses Netzwerk merken | AKH-Hotspot<br>AKH-Intern A<br>eduroam-muw A<br>MUW-GUEST<br>MUW-NET A<br>Dieses Netzwerk merken |

Aus der Liste das Netzwerk "MUW-NET" auswählen.

Hinweis: Falls dieses Netzwerk nicht aufscheinen sollte, befinden Sie sich vermutlich außerhalb des Versorgungsbereiches.

Danach geht ein neues Fenster auf:

|      | mochten.<br>Wählen Sie aus d<br>falls erforderlich | er Liste das gewüns<br>das entsprechende | chte Netzwerk<br>Kennwort ein. | aus und geben Sie |
|------|----------------------------------------------------|------------------------------------------|--------------------------------|-------------------|
|      | AKH-Hotspot                                        |                                          |                                |                   |
|      | AKH-Intern                                         |                                          |                                | •                 |
|      | eduroam-mu                                         | w                                        |                                | <b>₽</b>          |
|      | MUW-GUEST                                          |                                          |                                |                   |
|      | MUW-NET                                            |                                          |                                | <b>a</b>          |
|      | 🗹 Dieses Neta                                      | werk merken                              |                                |                   |
|      | Benutzername:                                      | MUW-UserID                               |                                |                   |
|      | Kennwort:                                          | •••••                                    |                                |                   |
|      | 802.1X:                                            | WPA: MUW-NET                             |                                | ٢                 |
| Anda |                                                    |                                          | Abbrechen                      | Hinzufüge         |

Tragen Sie nun Ihren Benutzernamen (Mitarbeiter: MUW-UserID, Studierende: MUW-StudID) und Ihr Kennwort ein, und klicken Sie auf "*Hinzufügen*".

Nun sollte wieder die Übersicht mit den bevorzugten Netzwerken erscheinen. In der Liste sollte das "MUW-NET" mit dem Sicherheitsmerkmal "Firmenweiter WPA2" aufscheinen.

| Bevorzugte Netzwerke:<br>Netzwerkname Sicherheit<br>MUW-NET Firmenweiter WPA2<br>+ -  Bewegen Sie die Netzwerke in die von Binen bevorzugte Beihenfolge.<br>Alle Netzwerke merken, mit denen dieser Computer verbunden war<br>Verbindung zu drahtlosen Netzwerken beim Abmelden trennen<br>Zum Konfigurieren von AirPort ist ein Administratorkennwort erforderlich                                                                                                    |          | CP/IP    | DNS V  | MINS | AppleTalk | 802.1X     | Proxies | Ethernet |
|----------------------------------------------------------------------------------------------------|----------|----------|--------|------|-----------|------------|---------|----------|
| Netzwerkname       Sicherheit         MUW-NET       Firmenweiter WPA2         +       -         /*       -         /*       -         /*       -         /*       -         /*       -         /*       -         /*       -         /*       -         /*       -         /*       -         /*       -         /*       -         /*       -         /*       -         /*       -         /*       -         /*       -         /*       -         /*       -         /*       -         /*       -         /*       -         /*       -         /*       -         /*       -         /*       -         /*       -         /*       -         /*       -         /*       -         /*       -         /*       -         /*       -         /*       - <td>Bevorzug</td> <td>gte Netz</td> <td>werke:</td> <td></td> <td></td> <td></td> <td></td> <td></td> | Bevorzug | gte Netz | werke: |      |           |            |         |          |
| MUW-NET Firmenweiter WPA2           +         -         Image: Computer Verbanden Verbanden Verbanden Verbanden Verbandung zu drahtlosen Netzwerken beim Abmelden trennen           Zum Konfigurieren von AirPort ist ein Administratorkennwort erforderlich                                                                                                    | Netzwerk | kname    |        |      | Sicherhei | ŧ.         |         |          |
| + -      Rewegen Sie die Netzwerke in die von Binen bevorzugte Reihenfolge.     ✓ Alle Netzwerke merken, mit denen dieser Computer verbunden war     Verbindung zu drahtlosen Netzwerken beim Abmelden trennen     Zum Konfigurieren von AirPort ist ein Administratorkennwort erforderlich                                                                                                    | MUW-N    | IET      |        |      | Firmenv   | weiter WPA | 2       |          |
| AirPort-ID: 00:1e:c2:b2:88:8a                                                                                                    |          |          |        |      |           |            |         |          |

Mit "OK" die Einstellungen übernehmen.

Je nach Sicherheitseinstellungen im MacOS könnte zur Übernahme der oben getätigten Einstellungen die Eingabe eines Adminkennwortes erforderlich sein.

Nun sollte wieder die Netzwerkübersicht erscheinen:

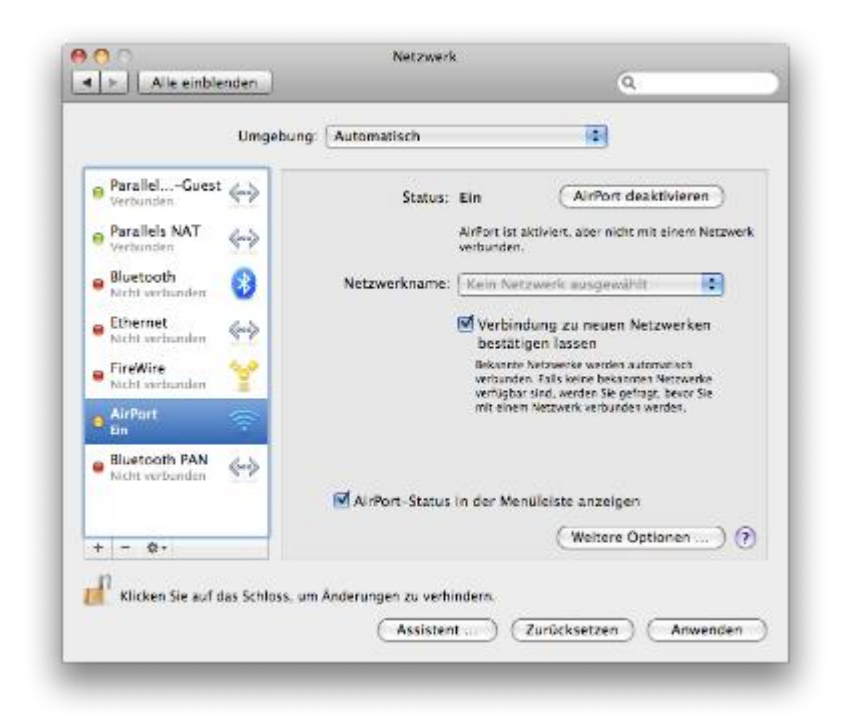

Durch Anklicken des "Anwenden"-Buttons werden die Einstellungen aktiv.

Das ggf. nun aufgehende Fenster "eapolclient möchte Ihre vertraulichen Informationen verwenden...." mit "Immer erlauben" quittieren.

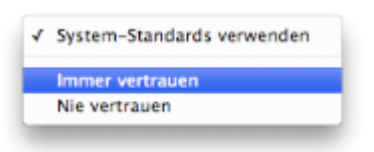

Beim nun folgenden Hinweis, dass das Serverzertifikat nicht vertrauenswürdig ist, das "*Zertifikat einblenden*":

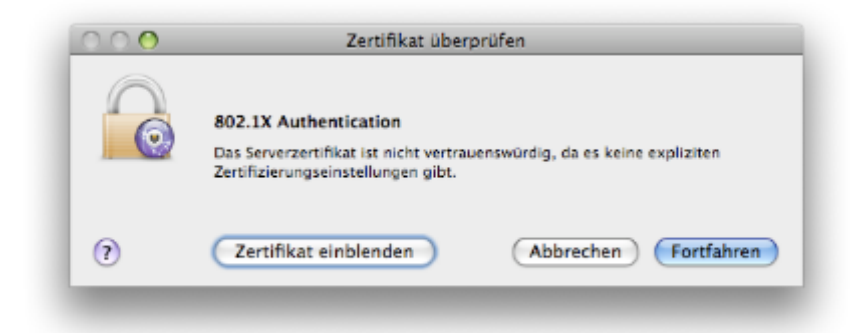

Im eingeblendeten Zertifikat den Unterpunkt "*Vertrauen*" öffnen. Unter dem Punkt "*Bei Verwendung dieses Zertifikats*" den Punkt "*Immer vertrauen*" auswählen. Damit sollten bei den anderen beiden Punkten "*EAP (Extensible Authentication)*" und "*X.509 Standard-Policy*" ebenfalls automatisch "*Immer vertrauen*" ausgewählt sein.

| 0.0        | Zertifikat überprüfen                                                                                                    | _                                                                                                    |
|------------|----------------------------------------------------------------------------------------------------|----------------------------------------------------------------------------------------------------|
| 0          | 802.1X Authentication<br>Das Serverzertifikat ist nicht vertrauenswürdig, da es keine expliziten<br>Zertifizierungseinstellungen gibt.     |                                                                                                    |
| "radius02. | meduniwien.ac.at <sup>e</sup> immer vertrauen                                                                                              |                                                                                                    |
| 🔲 GTE Cy   | berTrust Global Root                                                                                                    |                                                                                                    |
| + Cy       | bertrust Educational CA                                                                                                    |                                                                                                    |
|            | radius02.meduniwien.ac.at                                                                                                    |                                                                                                    |
| Vertrau    | Ausgestellt von: Cybertrust Educational CA<br>Gültig bis: Dienstag, 11. August 2009 13:33 Uhr GMT+02:00<br>O Dieses Zertifikat ist gültig. |                                                                                                    |
| Bei Ver    | wendung dieses Zertifikats: Immer vertrauen 🔹 ?                                                                                            |                                                                                                    |
| EAP (      | Extensible Authentication) Immer vertraven                                                                                                 |                                                                                                    |
|            | X.509 Standard-Policy Immer vertrauen                                                                                                    |                                                                                                    |
| Details    |                                                                                                    |                                                                                                    |
| N          | Zertifikat ausblenden Abbrechen Fortfa                                                                                                    | hren                                                                                                    |
|            |                                                                                                    | Contraction of the local division of the local division of the loc |

Hinweis: Bei den Tests ist aufgefallen, dass das MacOS-Betriebssystem manchmal diese Einstellung "vergisst". Ggf. muss man dann diese Einstellungen neuerlich konfigurieren.

Nach Drücken auf den "*Fortfahren*"-Button (und je nach Sicherheitseinstellung im Mac OS ggf. neuerlichen Abfrage nach dem Admin-Kennwort) sollte man mit dem "*MUW-NET*" verbunden sein.

Unter Umständen müssen Sie bei dem Menüpunkt *802.1X* beim automatisch angelegten Profil *WPA: MUW-NET* nochmals Ihre MUW-UserID und Ihr Passwort eingeben. Als Drahtloses Netzwerk wählen Sie MUW-NET und bei der Identifizierung aktivieren Sie das Protokoll "PEAP".

**MitarbeiterInnen** verwenden für die Konfiguration ihre MUW-UserID ( $\rightarrow$  03\_01\_01\_00 MUW-UserID) und das zugehörige Passwort. Die anderen Einstellungen entnehmen Sie bitte der Abbildung.

**Studentierende** verwenden für den Benutzernamen ihre MUW-StudID( $\rightarrow$  03\_01\_02\_00 MUW-StudID) und das zugehörige Passwort. Die anderen Einstellungen entnehmen Sie bitte der Abbildung.

| AirPort TCP/IP DNS | WINS AppleTalk                           | 802.1X Proxies Ethernet    |  |  |
|--------------------|------------------------------------------|----------------------------|--|--|
| Benutzerprofile    |                                          | 12                         |  |  |
| WPA: MUW-NET       | Benutzername:                            | MUW-UserID<br>MUW-NET      |  |  |
|                    | Kennwort:                                |                            |  |  |
|                    | Drahtloses Netzwerk:<br>Identifizierung: |                            |  |  |
|                    |                                          | Aktivi Protokoli           |  |  |
|                    |                                          | 🗹 PEAP                     |  |  |
|                    |                                          | TTLS TLS EAP-FAST LEAP NDS |  |  |
|                    |                                          |                            |  |  |
|                    |                                          |                            |  |  |
|                    |                                          |                            |  |  |
|                    |                                          | Konfigurieren              |  |  |
|                    |                                          |                            |  |  |
| + -                |                                          |                            |  |  |

Klicken Sie auf OK und ggf. auf Verbinden.

Nach ein paar Sekunden die der Verbindungsaufbau benötigt sollten Sie online sein und unten die Verbindungsdauer sehen:

Beim Beenden Ihrer Sitzung, wenn Sie z.B. den Computer ausschalten oder sich abmelden, werden Sie vielleicht (je nach Voreinstellungen) gefragt, ob Sie die Verbindungseinstellungen speichern möchten.

Geben Sie in das neue Fenster dann die Bezeichnung "MUW-NET" ein.

Klicken Sie auf *Sichern*, um die Konfiguration zu speichern.

Beim nächsten Mal verbinden Sie sich, indem Sie auf das AirPortsymbol <sup>Seev</sup>in der Menüleiste klicken und *MUW-NET* auswählen.